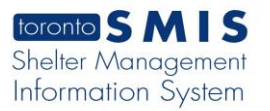

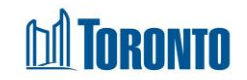

# My Tasks Screen

Updated on March 2018

#### Home > My Tasks > List

**Business Purpose:** 

**My Tasks - List** page displays a list of active tasks that were assigned to the user. It may be a reminder and or an appointment with or for a client, sent to a staff.

#### How to:

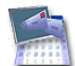

1. From the Home screen, click the My Tasks icon or the Program Nav Button at the top RHS of the Home screen to go to the My Tasks – List screen.

| My Tasks - List            |        |                 |             |              |             |                                                  |  |  |  |  |  |  |  |
|----------------------------|--------|-----------------|-------------|--------------|-------------|--------------------------------------------------|--|--|--|--|--|--|--|
| 🛞 Back to Home   🖉 Search  |        |                 |             |              |             |                                                  |  |  |  |  |  |  |  |
| Service Date Range: Start: |        |                 |             |              | End:        |                                                  |  |  |  |  |  |  |  |
| Status: Active             |        |                 |             | Program: Any |             | ✓                                                |  |  |  |  |  |  |  |
| Tasks                      |        |                 |             |              |             |                                                  |  |  |  |  |  |  |  |
| Task ID                    | Status | Creator         | Service Dat | te           | Client      | Program                                          |  |  |  |  |  |  |  |
| 196462                     | Active | Hollands, Linda | 2018/03/22  | 01:35:00 PM  | Mould, Abel | Birkdale Residence - Toronto Plaza Hotel Program |  |  |  |  |  |  |  |

- 2. A search can be performed by Service Date Range Start and End dates. For dates, click on Evicence icon. For all other fields, click on the dropdown view.
- 3. For each task record, the Task ID, Status, Creator, Service Date, Client and Program are displayed.
- **4.** The column headings can be clicked to sort the records. (For example, when you click on the Task ID, the task records will be sorted in ascending or descending order.)

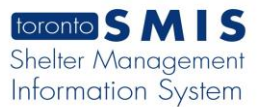

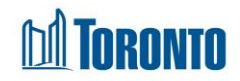

### 5. Clicking on the Task ID will drill down into that individual task's detailed screen.

|                  | My Tasks - Update Task |          |                                                  |              |        |                     |        |  |  |  |  |
|------------------|------------------------|----------|--------------------------------------------------|--------------|--------|---------------------|--------|--|--|--|--|
| 🔀 Close   🛃 Save |                        |          |                                                  |              |        |                     |        |  |  |  |  |
| Client:          | Mould, Abe             | el       |                                                  | Service Date |        | 2018/03/22 01:35 PM |        |  |  |  |  |
| Creator:         | Hollands, L            | inda     |                                                  | Priority:    |        |                     |        |  |  |  |  |
| Task Assigned T  | o:                     | Program: | Birkdale Residence - Toronto Plaza Hotel Program | User:        | Janeso | on, Kirbydrgfyyyy   |        |  |  |  |  |
| Status:          | Active                 | ~        |                                                  |              |        |                     |        |  |  |  |  |
| Message:         | test                   |          |                                                  |              |        |                     | < >    |  |  |  |  |
| Comments:        |                        |          |                                                  |              |        |                     | ^<br>~ |  |  |  |  |
| New Comment:     |                        |          |                                                  |              |        |                     | < >    |  |  |  |  |

## Important Notes:

**1.** Only active tasks are displayed on the list.